## Requesting an OTP (One Time Password) Device

Go to <u>https://uwdigitalid.wisconsin.edu/</u>. Select your campus and then enter your campus credentials.

| Click on "Request a Digita                  | al ID"                                                                                                    |
|---------------------------------------------|----------------------------------------------------------------------------------------------------|
| UNIVERSITY OF<br>WISCONSIN SYSTEM<br>UW Dig | ;ital ID                                                                                                    |
| View My Digital IDs<br>Request a Digital ID | My Digital IDs                                                                                                    |
| Find Help                                   | You do not have any UW Digital ID requests.<br>Click here to request a UW Digital ID<br>Missing a Digital ID? Email uwdigitalid@doit.wisc.edu for support.<br>Request a Digital ID » |

## Click on the link labeled "One-Time Password Token".

| UNIVERSITY OF<br>WISCONSIN SYSTEM<br>UW Digital ID       |                                                                                                    |  |  |  |
|----------------------------------------------------------|----------------------------------------------------------------------------------------------------|--|--|--|
| View My Digital IDs<br>Request a Digital ID<br>Find Help | <section-header><section-header><section-header><section-header><section-header><section-header><section-header><section-header><section-header><section-header></section-header></section-header></section-header></section-header></section-header></section-header></section-header></section-header></section-header></section-header> |  |  |  |

Read the agreement, check the box to agree to the terms, and then click on the "Continue Your Request" button.

## **Request a One-Time Password Device**

## Verify Your Identity and Agree to Policy and Procedures

You are requesting a One-Time Password Device, which is used to authenticate into HRS and SFS. To begin, please verify your identity and review the Policy and Procedures. You may edit your notification email address if desired.

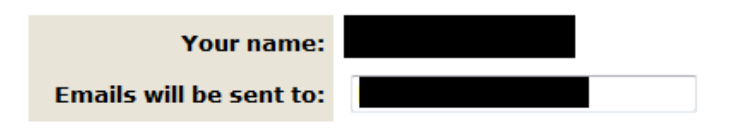

Not you? Please exit your web browser and log back in with your campus credentials.

| Multi-Factor Authentication Core User Policy and<br>Procedures                                                                                                    | - III |
|----------------------------------------------------------------------------------------------------|-------|
| Core Users with access to other people's sensitive or restrictive information must use one-time passwords (OTP) generated from approved fobs or smartphone OTP apps in addition to their campus credentials to access UW System common systems that require multi-factor authentication. |       |
| This document specifies Core User responsibilities and procedures when using these fobs or smartphones. It is organized in these sections:                                                                                                    |       |
| 1. Policy                                                                                                    |       |
| 2. Procedure/Processes                                                                                                    |       |
| 3. Background Information                                                                                                    |       |
| 4. Definitions                                                                                                    |       |
| 5. Authorization Form                                                                                                    | -     |
| 4 F                                                                                                    |       |

You may scroll in the box above to view the entire agreement. Download a copy of the agreement

I have read and understand the Multi-Factor Authentication information above. I agree that I will take reasonable care of the OTP device I choose to use and follow the user responsibility requirements. I acknowledge that this form will become a part of my permanent personnel file.

Continue Your Request

Enter challenge questions and a phone number, then click on the button labeled "Save Contingency Access Information".

| UNIVERSITY OF<br>WISCONSIN SYSTEM<br>UW Dig              | ital ID                                                                                                    |                                                                                                    |
|----------------------------------------------------------|----------------------------------------------------------------------------------------------------|----------------------------------------------------------------------------------------------------|
| View My Digital IDs<br>Request a Digital ID<br>Find Help | Contingency Access Information   Contingency Access Information is used to verify your password if you do not have your one-time password SFS.   Challenge Questions   Select three challenge questions and provide your and one of these questions when verifying your identity to select Question-   •Select Question-   •Select Question- | ON<br>identity and provide a temporary one-time<br>device with you when accessing HRS or<br>wer for each. You will be asked at least<br>receive a temporary one-time password.<br>assword sent via a voice call or text<br>de. (Ex: 608-123-4455)<br>ss Information |

Indicate if a Key Fob or Smartphone App is desired by clicking on the corresponding button.

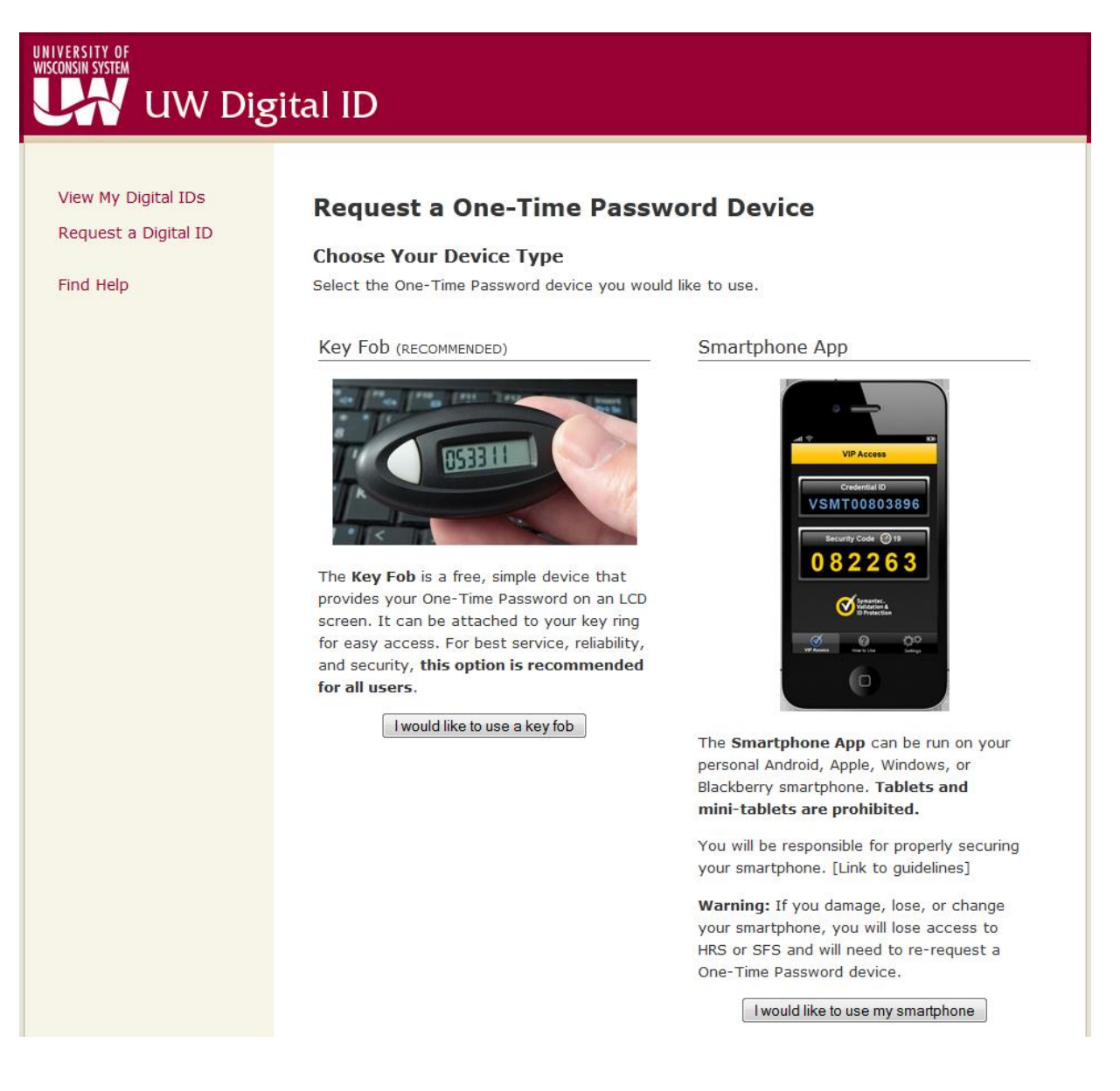

Review the list of LRAs (Local Registration Authorities) and work with one to complete the rest of the OTP issuance process. The LRA will require two forms of identification (a UW ID plus one other governmental issued id) to complete the process. Please note that the list of LRAs will differ depending on the campus.

| NIVERSITY OF<br>AISCONSIN SYSTEM<br>UW Dig               | jital ID                                                                                                    |                                                                                                    |  |
|----------------------------------------------------------|----------------------------------------------------------------------------------------------------|----------------------------------------------------------------------------------------------------|--|
| View My Digital IDs<br>Request a Digital ID<br>Find Help | Request a One-Time Password Device<br>Your Request Has Been Submitted<br>Name:<br>Email:<br>Contingency Access: Provided<br>Token Type: Hardware Token (Fob)<br>Requested: 2014-04-11 |                                                                                                    |  |
|                                                          | Next Steps:<br>Visit your LRA (Local R<br>smartphone app. This<br>Name                                                                                                    | Registration Authority) to retrieve your hardware token or register your information will also be emailed to you at: |  |
|                                                          | DoIT Techstore<br>(PRIMARY)                                                                                                    | sales@doit.wisc.edu<br>608-264-3648<br>1210 W Dayton St                                                              |  |
|                                                          | DONALD ALVIS<br>(PRIMARY)                                                                                                    | dalvis@ohr.wisc.edu<br>608-890-2229<br>21 N PARK ST                                                                  |  |
|                                                          | NOEL ANDERSON                                                                                                    | noel.anderson@doit.wisc.edu<br>608.265.5591<br>1210 W DAYTON ST                                                      |  |
|                                                          | TRAVIS BROWN                                                                                                    | tjbrown5@wisc.edu<br>890-2571<br>1210 W DAYTON ST                                                                    |  |
|                                                          | STEVEN CONNER                                                                                                    | STEVE.CONNER@DOIT.WISC.EDU<br>608/265-8646<br>1210 W. Dayton Ave                                                     |  |
|                                                          | REMA DENRUITER                                                                                                    | rdenruiter@ohr.wisc.edu<br>262-0600<br>21 N PARK ST                                                                  |  |
|                                                          | KARL ERSTAD                                                                                                    | kerstad@ohr.wisc.edu<br>21 N PARK ST                                                                                 |  |